How to add your THG Email to Microsoft Outlook 🔽

- 1. Navigate to Start Menu > Open Microsoft Outlook
- 2. Click the "File" tab

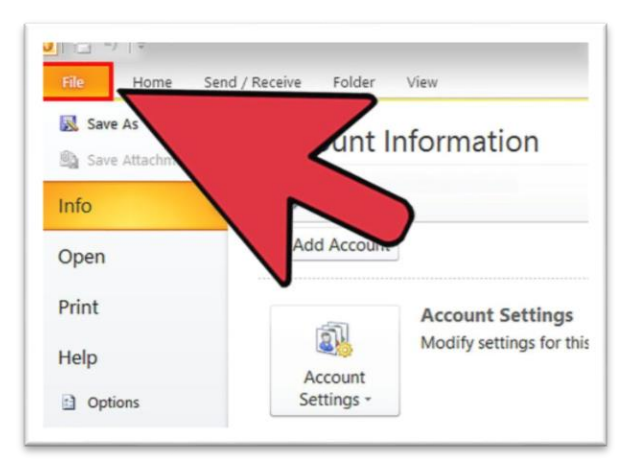

3. Click the "Account Settings" button

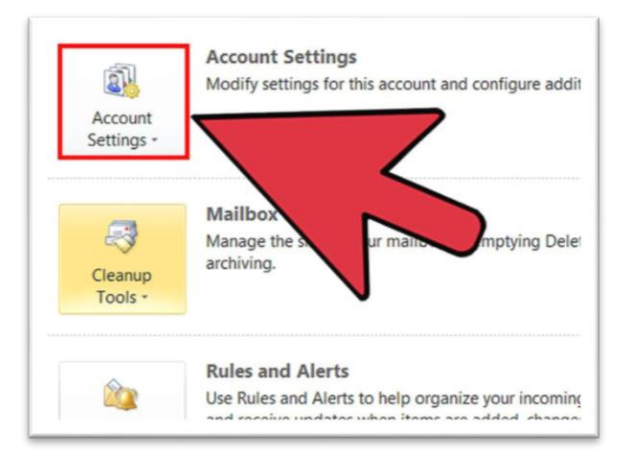

4. Click "Email" Tab → Then Click "New"

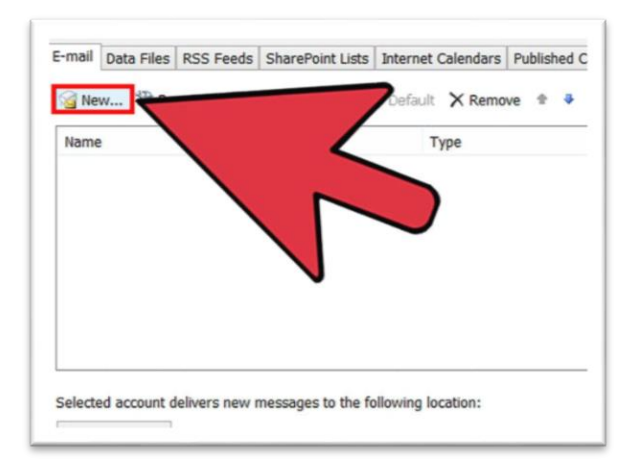

5. Enter your THG email address → Click "Connect"

|                       | × |
|-----------------------|---|
|                       |   |
|                       |   |
|                       |   |
|                       |   |
| Outlook               |   |
|                       |   |
|                       |   |
| Email address         |   |
| jdoe@thehelpgroup.org |   |
|                       |   |
| Advanced options 🐱    |   |
|                       |   |
|                       |   |
| Connect               |   |
| Connect               |   |

**6.** Enter your password  $\rightarrow$  Check the **"Remember my credentials"** box  $\rightarrow$  Click **"OK"** 

| Windows Security              | X      |
|-------------------------------|--------|
| Microsoft Outlook             |        |
| Connecting to jdoe@thehelpgro | up.org |
| jdoe@thehelpgroup.org         |        |
| •••••                         |        |
| Remember my credentials       |        |
|                               |        |
| ОК                            | Cancel |
|                               |        |

7. Once email account has been successfully added, click "Done" and restart Outlook.

| outlook                                                       |  |
|---------------------------------------------------------------|--|
| Account successfully added                                    |  |
| You need to restart Outlook for these changes to take effect. |  |
|                                                               |  |
|                                                               |  |
|                                                               |  |
|                                                               |  |
|                                                               |  |
|                                                               |  |
|                                                               |  |
|                                                               |  |
|                                                               |  |
|                                                               |  |
|                                                               |  |
|                                                               |  |
| Done                                                          |  |
|                                                               |  |
|                                                               |  |